คู่มือบัตรเครดิต ดิจิทัล อิออน พรีโม่ ตอบโจทย์ทุกไลฟ์สไตล์

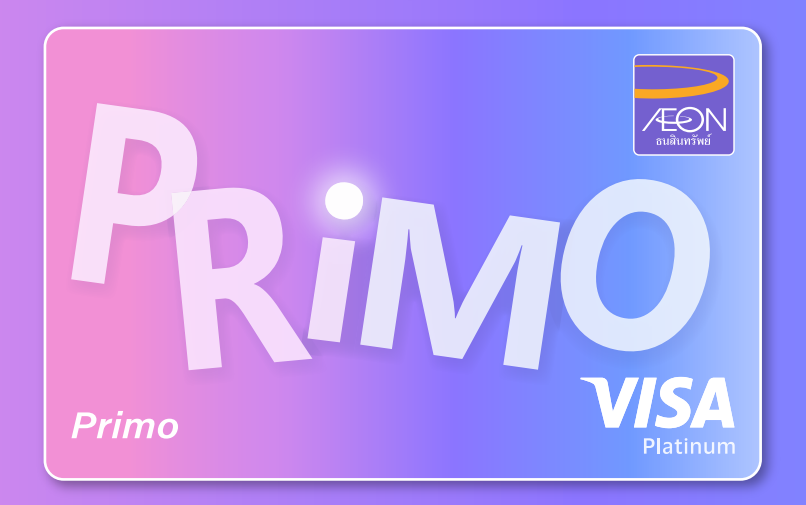

**AEON PRIMO Digital Credit Card Manual** 

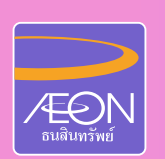

บริษัท อิออน ธนสินทรัพย์ (ไทยแลนด์) จำกัด (มหาษน)

PUBLIC

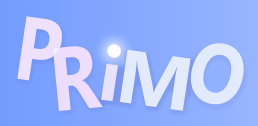

## ສາຣບັญ

| • รายละเอียดบัตรเครดิต ดิจิทัล อิออน พรีโม่ 1                                                        |   |  |  |
|----------------------------------------------------------------------------------------------------|---|--|--|
| <ul> <li>ขั้นตอนการสมัครบัตรเครดิต ดิจิทัล อิออน พรีโม่ พ่าน แอปพลิเคษัน AEON THAI MOBILE</li> </ul> |   |  |  |
| - กรณีไม่มีบัตรเครดิตอิออน และต้องการสมัครบัตรเครดิต ดิจิทัล อิออน พรีโม่                            | 2 |  |  |
| - กรณีมีบัตรเครดิตประเภทอื่นของอิออน และต้องการสมัครบัตรเครดิต ดิจิทัล อิออน พรีโม่                  | 3 |  |  |
| <ul> <li>ข้อแนะนำในการเปิดให้บัตรเครดิตดิจิทัล (Auto Activation)</li> </ul>                          | 4 |  |  |
| <ul> <li>ขั้นตอนการชำระค่าสินค้า/บริการ ผ่าน แอปพลิเคชัน AEON THAI MOBILE (Scan to Pay)</li> </ul>   | 4 |  |  |
| • แผนประกันอุบัติเหตุระหว่างเดินทาง                                                                  | 5 |  |  |
| • วิธีการชำระยอดการใช้บัตร                                                                           | 6 |  |  |
| • ข้อแนะนำการให้บัตรเครดิต ดิจิทัล อิออน พรีโม่ ที่หน้าร้านค้า                                       | 6 |  |  |
| • การต่ออายุบัตร                                                                                     | 6 |  |  |
| <ul> <li>การเปลี่ยนแปลงข้อมูลอีเมลสำหรับรับใบแจ้งการชำระเงินอิเล็กทรอนิกส์ (E-Statement)</li> </ul>  | 6 |  |  |
| <ul> <li>ขั้นตอนการดาวน์โหลด แอปพลิเคชัน AEON THAI MOBILE</li> </ul>                                 | 7 |  |  |
| <ul> <li>ขั้นตอนการชำระเงินผ่าน PAYNOW</li></ul>                                                     | 7 |  |  |
| • ขั้นตอนการโอนเงินจากวงเงินบัตรเครดิตเข้าบัญชีพร้อมเพย์                                             | 8 |  |  |

### รายละเอียด บัตรเครดิต ดิจิทัล อิออน พรีโม่

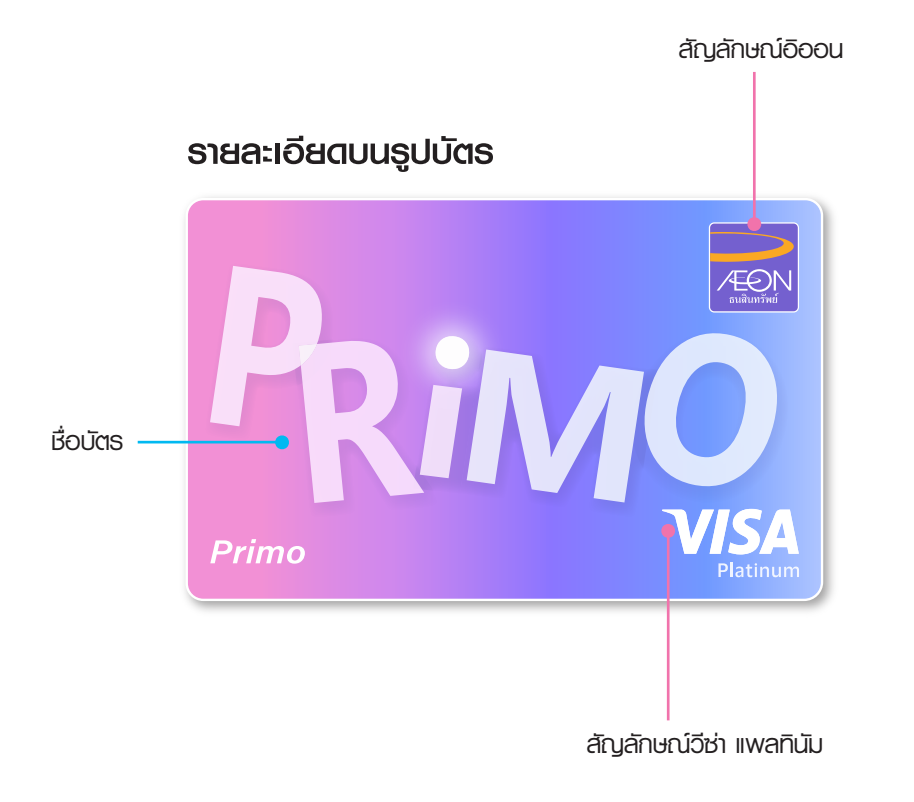

### ไม่มีบัตรพลาสติก

- ข้อมูลและรูปบัตรจะถูกแสดงบน แอปพลิเคชัน AEON THAI MOBILE
   ทรือ www.aeon.co.th
- สามารถให้จ่ายทั้งห่องทางออนไลน์และหน้าร้านค้า เสมือนบัตรเครดิตอื่นๆ

## ข้อมูลบัตธจำเพาะที่สามาธถดูเพิ่มเติมได้บน แอปพลิเคชัน AEON THAI MOBILE

- ເຊື່ອพู้ถือบัตร
- ทมายเลขบัตร
- วันหมดอายุ
- sňa CVV

# ขั้นตอนการสมัคร บัตรเครดิต ดิจิทัล อิออน พรีไม่ พ่านแอปพลิเคชัน AEON THAI MOBILE

กรณีไม่มีบัตรเครดิตอิออน และต้องการสมัครบัตรเครดิต ดิจิทัล อิออน พรีโม่

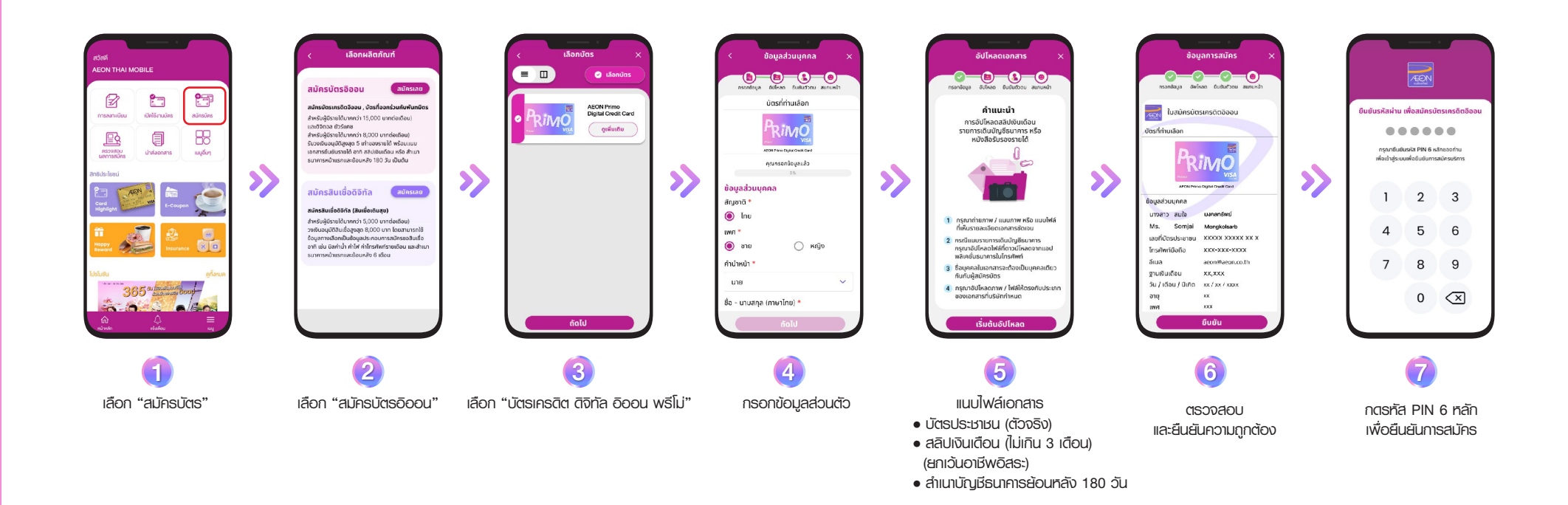

# ขั้นตอนการสมัคร บัตรเครดิต ดิจิทัล อิออน พรีไม่ พ่านแอปพลิเคชัน AEON THAI MOBILE

กรณีมีบัตรเครดิตประเภทอื่นของอิออน และต้องการสมัครบัตรเครดิต ดิจิทัล อิออน พรีโม่

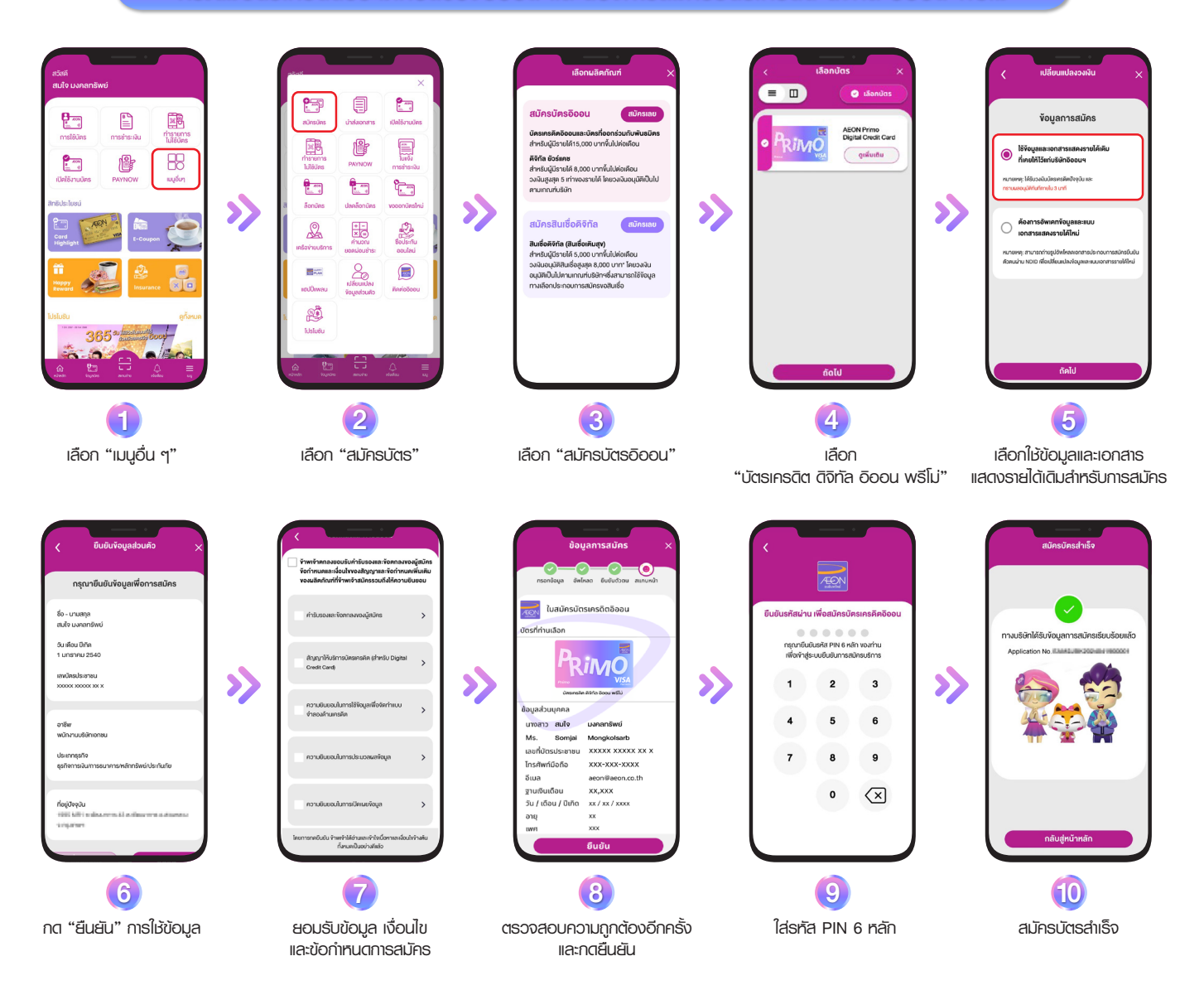

## ข้อแนะนำในการเปิดให้บัตรเครดิตดิจิทัล (Auto Activation)

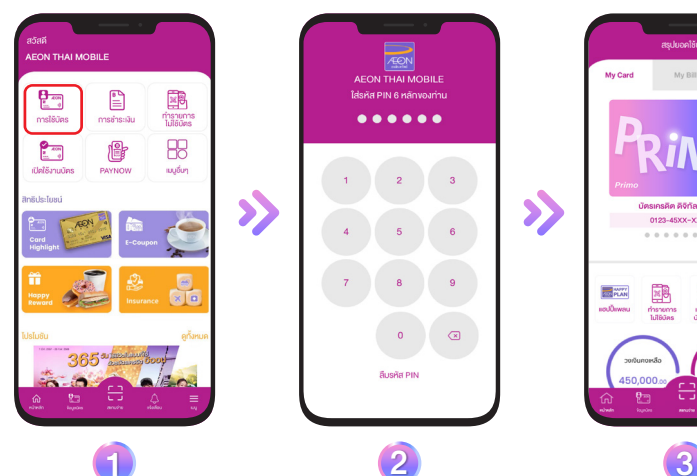

เลือก "การให้บัตร"

กดรทัส PIN 6 หลัก

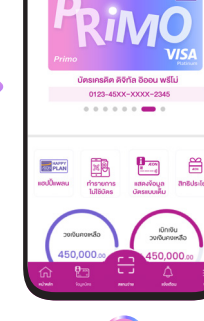

บัตรพร้อมให้งาน

ขั้นตอนการชำระค่าสินค้า/บริการ พ่านแอปพลิเคชัน AEON THAI MOBILE (Scan to Pay)

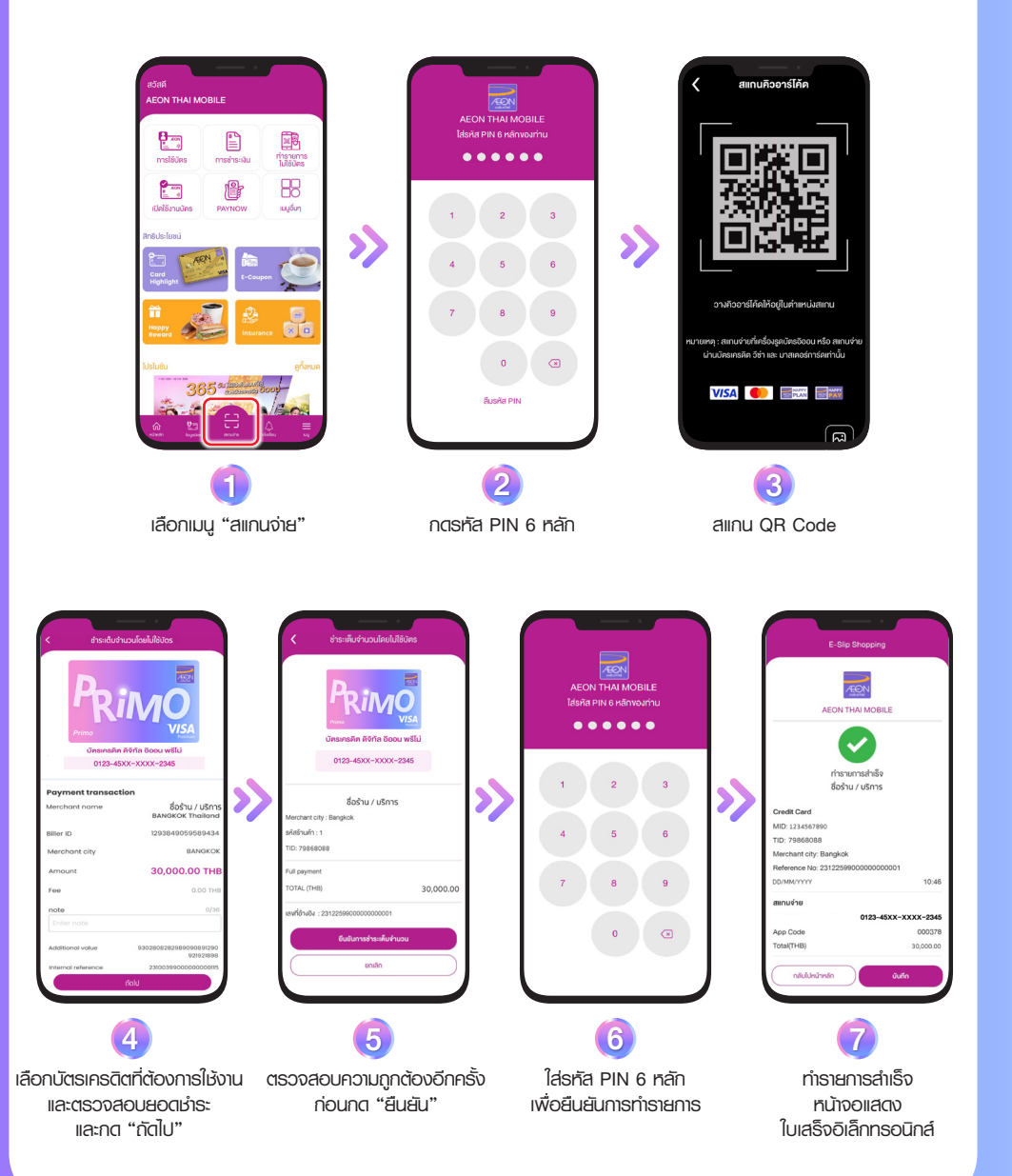

### รายการความคุ้มครอง

|  | การได้รับสิทธิ์<br>ในความคุ้มครอง<br>การเดินทาง<br>ต่างประเทศ | - การเดินทางต่างประเทศ : การเดินทางเพื่อท่องเกี่<br>การพักพ่อนใดๆ ของพู้อาประกันภัย ที่เดินทางจากที่ย<br>ไปยังปลายทางในต่างประเทศในช่วงระยะเวลาคุ้มครอ<br>ต่างประเทศไม่เกิน 60 วันติดต่อกัน แต่อาจจะขยายเวล<br>กลับมายังประเทศไทย เนื่องจากเหตุการณ์ที่ได้รับศ<br>ประกันภัยฉบับนี้ พู้เอาประกันภัยจะได้รับการคุ้มคร<br>สำหรับค่าใช้จ่ายในการเดินทางของพู้เอาประกันภัย<br>ที่พักที่ได้ใช้จ่ายพ่านบัตรเครดิต ดิจิทัล อิออน พรีไ | ยว หรือเพื่อธุรกิจ หรือเพื่อ<br>อยู่พักอาศัยของพู้เอาประกันภัย<br>อง โดยมีระยะเวลาการเดินทาง<br>าได้ถ้าพู้เอาประกันภัยไม่สามารถ<br>เวามคุ้มครองของกรมธรรม์<br>รองกรณีเดินทางต่างประเทศ<br>รวมถึงตัวเครื่องบิน และค่า<br>มี ที่ออกโดยพู้ถือกรมธรรม์ |   |
|--|---------------------------------------------------------------|----------------------------------------------------------------------------------------------------|----------------------------------------------------------------------------------------------------|---|
|  | การขอเปิด<br>บริการ                                           | ไม่ต้องขอเปิดบริการ ความคุ้มครองเป็นไปโดยอัด<br>สำหรับค่าใช้จ่ายในการเดินทางพ่านบัตรเครดิต ดิจิทั                                                                                                    | าโนมัติเมื่อพู้ถือบัตรได้ให้จ่าย<br>ัล อิออน พรีโม่                                                                                                    |   |
|  | อาณาเขตของ<br>ความคุ้มคธอง                                    | ในประเทศและต่างประเทศที่ไม่ได้ระบุเป็น "ประเทศที่อยู่ใน<br>ในตารางหรือกรมธรรม์ประกันภัย                                                                                                    | มข้อยกเว้นของความคุ้มครอง"                                                                                                    |   |
|  | พู้ขนส่ง                                                      | หมายถึง สายการบินพาณิษย์ เรือเดินสมุทธ รถ<br>ที่ได้รับใบอนุญาตจากกรมการขนส่งในการเก็บค่าโดะ<br>รถจักรยานยนต์ และรถเช่า) รวมถึงสายการบินต้นท                                                                                                    | ไฟ หรือรถทัวร์/รถโดยสาร<br>ยสาร (ยกเว้น รถตู้ รถแท็กซี่<br>าุนต่ำ                                                                                                    |   |
|  |                                                               | รายการพลประโยชน์ที่ได้รับ                                                                                                    |                                                                                                    |   |
|  | อุบัติเหตุระหว่าง<br>การเดินทาง                               | คุ้มครองพู้เอาประกันภัยในกรณีสูญเสียชีวิตและทุ<br>ที่เกิดขึ้นในขณะที่เดินทางกับพู้ขนส่ง                                                                                                    | ุพพลภาพที่เกิดจากอุบัติเหตุ                                                                                                    |   |
|  |                                                               | จำนวนเงินเอาประกันภัยในส่วนพู้ถือบัตร                                                                                                    | USD 250,000                                                                                                    |   |
|  |                                                               | จำนวนเงินเอาประกันภัยในส่วนของคู่สมรส                                                                                                    | USD 125,000                                                                                                    |   |
|  |                                                               | จำนวนเงินเอาประกันภัยในส่วนบุตร                                                                                                    | USD 37,500                                                                                                    |   |
|  |                                                               | วงเงนคุมศรองสูงสุดต่อเหตุการณ<br>จำนวนเงินเอนไระฉันอัยและการถ่ายสินไซนอะจำนวนเจากลั                                                                                                    | USD 1,000,000                                                                                                    | _ |
|  | หมายเหตุ                                                      | ความคุ้มครอง เงื่อนไข และข้อยกเว้น เป็นไป<br>พู้รับประกันภัย ภายใต้เงื่อนไขและการตรวจสอบของ<br>จำกัด (มหาษน) พู้ถือบัตรเครดิตควรทำความเข้าใจรา<br>สอบถามข้อมูลเพิ่มเติม ติดต่อ CALLCENTER โท<br>(ระยะเวลาคุ้มครองตามกรมธรรม์ตั้งแต่ 1 ธันวาคม                                                                                                    | ตามกรมธรรม์ต้นฉบับของ<br>จทาง บริษัท อินทรประกันภัย<br>เซละเอียดและเงื่อนไขโครงการ<br>เร 0-2636-5656<br>เ 2567 เป็นต้นไป จนกว่าจะมี                                                                                                    |   |

## แพนประกันอุบัติเหตุระหว่างเดินทาง

รับแพนคุ้มครองอุบัติเหตุระหว่างเดินทาง โดยความคุ้มครองครอบคลุมทั้งคู่สมรสและบุตรอายุไม่เกิน 23 ปี ที่ร่วมเดินทางด้วยวงเงินสูงสุดถึง 31,000,000 บาท เมื่อชำระค่าเดินทางและค่าที่พักพ่าน บัตรเครดิต ดิจิทัล อิออน พรีโม่ เต็มราคาโดยไม่ต้องเสียค่าใช้จ่ายใดๆ ตามเงื่อนไขของบริษัทฯ ประกันภัย

|                                                                | ຣາຍກາຣຄວາມຄຸ້ມຄຣວນ                                                                                                    |  |  |
|----------------------------------------------------------------|----------------------------------------------------------------------------------------------------|--|--|
| พู้ถือกรมธรรม์                                                 | บธิษัท อิออน ธนสินทรัพย์ (ไทยแลนด์) จำกัด (มหาชน)                                                                                                    |  |  |
| ໜູ້ເວາປຣະກັນກັ <b></b> ຍ                                       | <ul> <li>พู้ถือบัตรเครดิต ดิจิทัล อออน พรีโม่ ที่ออกโดยพู้ถือกรมธรรม์ และครอบครัว</li> <li>พู้ถือบัตร (คู่สมรสและบุตร)</li> <li>พู้ถือบัตร หมายถึง พู้ถือบัตรเครดิต ดิจิทัล อิออน พรีโม่ ออกโดยพู้ถือ</li> <li>กรมธรรรม์ ซึ่งยังคงสถานะเป็นพู้ถือบัตร และอยู่ในสถานะตามเงื่อนไข</li> <li>คู่สมรส หมายถึง คู่สมรสของพู้เอาประกันภัยที่จดทะเบียนถูกต้องตามกฎหมาย</li> <li>และ/หรือ พู้ที่ปรากฎรื่อในหน้าตารางกรมธรรม์ประกันภัยในฐานะพู้เอาประกันภัย</li> <li>บุตร หมายถึง บุตรของพู้เอาประกันภัย รวมทั้งบุตรบุญธรรมที่จดทะเบียน</li> <li>ตามกฎหมายที่มีอายุไม่เกินยี่สิบสามปี (23 ปี) ซึ่งยังไม่ได้สมรส และไม่ได้ประกอบ</li> <li>อาชีพ และอยู่ในความอุปการะของพู้เอาประกันภัย</li> </ul>                                                                                                    |  |  |
| พู้ธับประกันภัย                                                | บริษัท อินทรประกันภัย จำกัด (มหาเชน) CALL CENTER โทร. 0-2636-5656                                                                                                    |  |  |
| กรมธรรม์                                                       | การประกันภัยการเดินทาง                                                                                                    |  |  |
| การได้รับสิทธิ์<br>ในความคุ้มครอง<br>การเดินทาง<br>ภายในประเทศ | เมื่อพู้เอาประกันได้ให้จ่าย ค่าให้จ่ายในการเดินทาง รวมถึงค่าตั๋วเครื่องบิน ค่าที่พัก<br>ทั้งกายในประเทศและต่างประทศ พ่านบัตรเครดิต ดิจิทัล อิออน พรีโม่ ที่ออกโดย<br>พู้ถือกรมธรรม์<br>- การเดินทางในประเทศ : การเดินทางเพื่อท่องเที่ยวหรือเพื่อธุรกิจหรือเพื่อการ<br>พักพ่อนใดๆ ของพู้เอาประกันภัยที่เดินทางจากที่อยู่พักอาศัยของพู้เอาประกันภัย<br>ไปยังปลายทางในประเทศไทย โดยมีระยะท่างจากที่อยู่ของพู้เอาประกันภัย<br>ไปยังปลายทางในประเทศไทย โดยมีระยะท่างจากที่อยู่ของพู้เอาประกันภัย<br>100 กิโลเมตร ในช่วงระยะเวลาคุ้มครอง โดยมีระยะเวลาของการเดินทางในประเทศ<br>ไม่เกิน 30 วันติดต่อกัน แต่อาจจะขยายระยะเวลาได้ ถ้าพู้เอาประกันภัยไม่สามารถ<br>กลับมายังที่อยู่อาศัยของตนได้ เนื่องจากเหตุการณ์ที่ได้อยู่ภายใต้ความคุ้มครอง<br>ของกรมธรรม์ประกันภัยฉบับนี้ พู้เอาประกันภัยจะได้รับความคุ้มครองกรณี<br>การเดินทางในประเทศที่เป็นในส่วนของค่าใช้จ่ายในการเดินทางของพู้เอาประกันภัย<br>รวมถึงตั๋วเครื่องบิน และค่าที่พักขั้นต่ำจำนวน 2 คืน ที่มีการรจองล่วงหน้า<br>ที่ได้ใช้จ่ายพ่านบัตรเครดิต ดิจิทัล อิออน พรีโม่ ที่ออกโดยพู้ถือกรมธรรม์ |  |  |

### วิธีการชำระยอดการใช้บัตร

#### 1. เร่าระด้วยเงินสด

- 1.1 เคาน์เตอร์ ธนาคารกรุงไทย, ธนาคารออมสิน, ธนาคารเพื่อการเกษตรฯ และ ธนาคาร กรุงศรีอยุธยา
- 1.2 จุดชำระต่างๆ เคาน์เตอร์เซอร์วิส, ที่ทำการไปรษณีย์, จุดชำระเงินโลตัส, จุดชำระเงินเอ็มเปย์ สเตชั่นและจุดบริการแคชเชียร์บิ๊กซี
- 2. ธำระพ่าน แอปพลิเคชั่น AEON THAI MOBILE ด้วยฟังก์ชั่น PAYNOW

สมาชิกบัตรสามารถเรียกดูใบแจ้งยอดชำระเงินจากอิออน และเลือกรายการที่ต้องการชำระ เลือกวิธีการชำระเงินโดยหักจากบัญชี ธนาคารกสิกรไทย หรือชำระด้วยบริการแจ้งเตือนเพื่อจ่าย (PAYALERT) พ่านบัญชีพร้อมเพย์ (PROMPTPAY) ที่พูกกับธนาคารใดก็ได้โดยไม่มีค่าใช้จ่าย หลังจากสมาชิกบัตรชำระเงินสำเร็จจะได้รับข้อความแจ้งยอดชำระและรหัสอ้างอิง และจะได้รับ วงเงินคืน สามารถใช้วงเงินได้ทันที \*ดูขั้นตอนการทำรายการได้ที่หน้า 7

#### 3. ชำธะโตยหักบัญชีเงินฟากธนาคาธอัตโนมัติ

เฉพาะบัญชีประเภทออมทรัพษ์ (ได้ทั้งบัญชีบุคคลธรรมดา และนิติบุคคล และกระแสรายวัน (ได้เฉพาะบัญชีนิติบุคคล) ได้ที่ ธนาคารกสิกรไทย, ธนาคารไทยพาณิชย์, ธนาคารกรุงศรีอยุธยา, ธนาคารกรุงไทย, ธนาคารทหารไทยธนชาติ, ธนาคารกรุงเทพ, TOKYO-MITSUBISHI BANK, SUMITOMO MITSUI BANKING ทุกสาขา โดยสมาชิกบัตรสามารถขอแบบฟอร์มใบยินยอม ให้หักบัญชีเงินฟาก พร้อมกรอกข้อมูลด้วยลายมือของสมาชิกบัตรเองที่สำนักงานสาขาของ อิออน เพื่อดำเนินการไปยังธนาคารที่ท่านมีบัญชีอยู่ ธนาคารจะให้บริการหักบัญชีเงินฟากอัตโนมัติ ได้ต่อเมื่อได้รับใบยินยอมให้หักบัญชีจากสมาชิกบัตรเป็นที่เรียบร้อย (กรุณาตรวจสอบเลขที่บัญชี และลายเซ็นให้เรียบร้อย) ระยะเวลาในการดำเนินการประมาณ 1-2 เดือน นับจากวันที่ได้รับแบบฟอร์ม \*หากเลือกชำระเงินด้วยวิธีนี้ จะต้องสำรองเงินเข้าบัญชีภายในวันที่ 1 ของทุกเดือน (เงินสด) หรือเข้าเช็ค เพื่อเวลาเคลียริ่งอย่างน้อย 3 วันทำการ

#### 4. ชำธะด้วยเช็ค

กรณีมำระด้วยเช็ค สั่งจ่าย "บริษัท อิออน ธนสินทรัพย์ (ไทยแลนด์) จำกัด (มหาชน)" และ ขีดคำว่า "หรือพู้ถือ" ออก พร้อมทั้งระบุหมายเลขบัตรที่จะชำระไว้ด้านหลังเช็คให้ถูกต้อง พร้อมแนบแบบฟอร์มชุดชำระเงินที่ได้แนบมากับใบแจ้งการชำระเงินได้ตามธนาคารต่างๆดังนี้ ธนาคารออมสิน, ธนาคารเพื่อการเกษตรฯ และธนาคารกรุงศรีอยุธยา

5. สมาชิกบัตรสามารถชำระเงินพ่าน Mobile Banking Application, Internet Banking หรือ ATM ธนาคารกรุงศรีอยุธยา, ธนาคารกรุงเทพ, ธนาคารกรุงไทย, ธนาคารไทยพาณิชย์ ธนาคารกสิกรไทย, ธนาคารทหารไทยธนชาต, ธนาคารออมสิน และธนาคารเพื่อการเกษตรฯ

### ข้อแนะนำการให้บัตรเครดิต ดิจิทัล อิออน พรีโม่ ที่หน้าร้านค้า

- 1. ชำระค่าสินค้าหรือบริการด้วยบัตรเครดิต ดิจิทัล อิออน พรีโม่
- แจ้งเจ้าหน้าที่ร้านค้าให้แสดง QR Code สำหรับบัตรเครดิต บนเครื่องรับชำระเงินอัตโนมัติ (EDC) เพื่อทำการสแกนจ่าย
- 3. ตรวจสอบความถูกต้องของบัตรที่เลือกเช่าระและจำนวนเงิน ก่อนกดยืนยันการชำระเงิน
- กตบันทึกใบเสร็จอิเล็กทรอนิก (e-Slip) เพื่อตรวจสอบกับใบแจ้งการชำระเงินแบบอิเล็กทรอนิกส์ (e-Statement) ในแต่ละเดือน และใช้อ้างอิงในกรณีที่อาจเกิดความพิดพลาดเกี่ยวกับรายการ ใช้จ่ายของสมาชิกบัตร
- 5. โปรดยกเลิกการยืนยันชำระเงิน กรณียอดชำระและชื่อร้านค้าไม่ถูกต้อง
- 6. หากสมาชิกบัตรคืนสินค้าที่ร้านค้าและร้านค้ายอมรับการคืนสินค้า กรุณาเก็บใบรับคืนสินค้า (Credit Voucher) ไว้เป็นหลักฐาน (ถ้ามี)
- หากสมาชิกบัตรคืนสินค้าทางไปรษณีย์ ควรใช้วิธีส่งแบบไปรษณีย์ตอบรับ และเก็บเอกสาร ดังกล่าวไว้เป็นหลักฐาน
- การแจ้งยกเลิกรายการใตๆ กับร้านค้า เช่น ยกเลิกการซื้อสินค้า ยกเลิกการเป็นสมาชิก ยกเลิกการ จองโรงแรม เป็นต้น ควรจัดทำเป็นหนังสือ และเก็บเอกสารดังกล่าวไว้เป็นหลักฐาน

### การต่ออายุบัตร

การต่ออายุบัตรจะเป็นไปตามเงื่อนไขของอิออน โดยจะมีข้อความแจ้งเตือนส่วงหน้าพ่าน แอปพลิเคชัน AEON THAI MOBILE ก่อนบัตรเดิมของสมาชิกบัตรหมดอายุ 30 วัน ซึ่งสมาชิกบัตรสามารถเปิดใช้งานบัตรใหม่ได้ทันทีพ่านการกรอกรหัส PIN 6 หลัก หรือกรณีที่ยังต้องการใช้บัตรเดิมจนถึงวันหมดอายุบัตรและค่อยยืนยันใช้งานบัตรใหม่ ก็สามารถทำได้

กรณีสมาชิกบัตรไม่ประสงค์จะต่ออายุบัตร สมาชิกบัตรต้องแจ้งให้อิออนทราบเป็น ลายลักษณ์อักษรล่วงหน้าก่อนบัตรหมดอายุอย่างน้อย 30 วัน

## การเปลี่ยนแปลงข้อมูลอีเมลสำหรับ รับใบแจ้งการชำระเงินอิเล็กทรอนิกส์ (E-Statement)

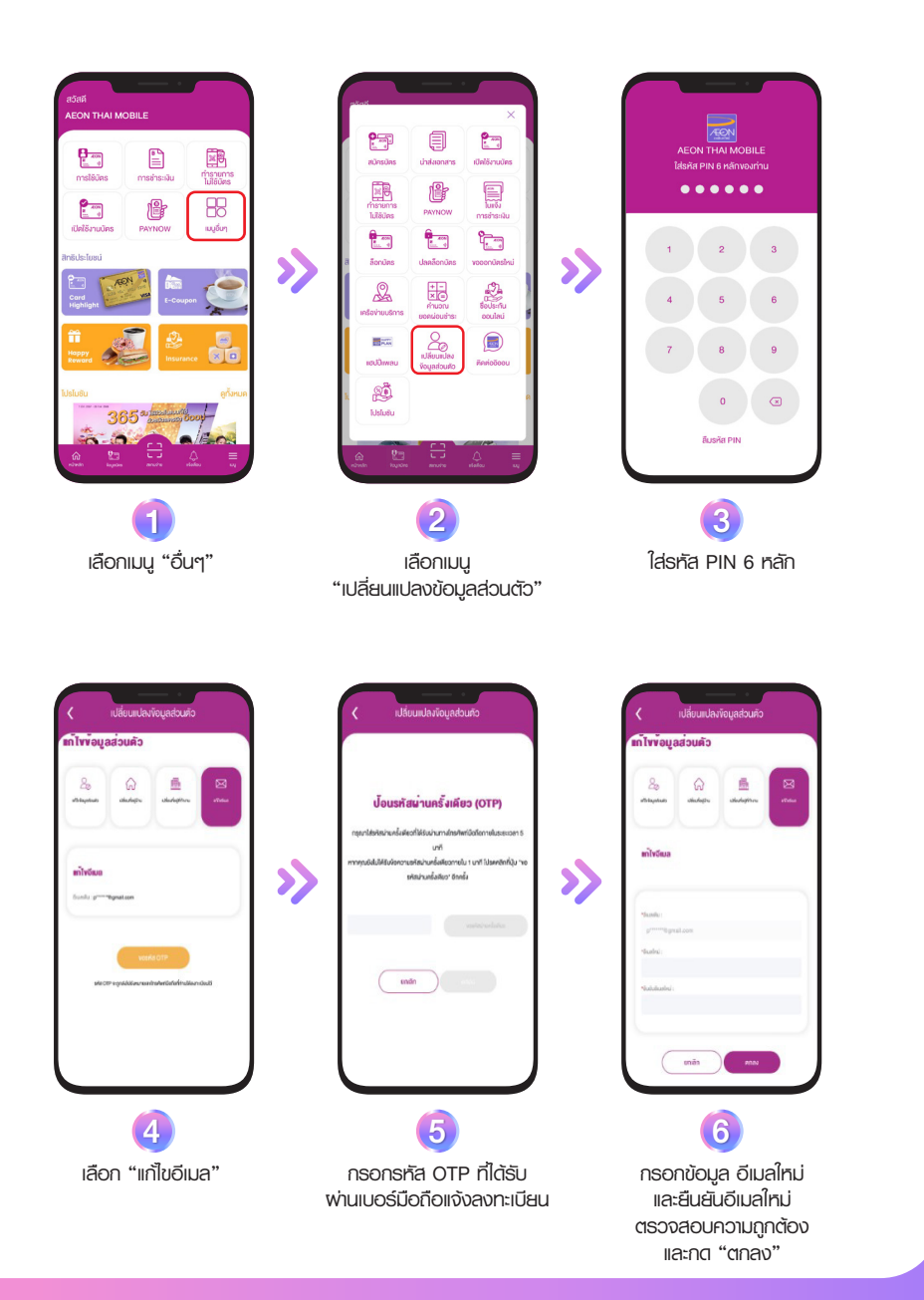

## ขั้นตอนการดาวน์โหลด แอปพลิเคชัน AEON THAI MOBILE

แอปพลิเคชันที่ช่วยให้คุณง่ายและสะดวกสบายไปกับการใช้บริการของอิออนได้อย่างต่อเนื่อง ด้วยฟังก์ชันที่ลูกค้าสามารถเช็กยอดวงเงินและยอดช่ำระเงินได้ด้วยตัวเอง ชำระเงินพ่านฟังก์ชัน PAYNOW กดเงินสดแบบไม่ใช้บัตรเพื่อรับเงินสด รับสิทธิ์ส่วนลดและสิทธิประโยชน์ต่างๆ ของอิออน รวมถึงสามารถเช็กยอดคะแนนสะสม และแลกคะแนนพ่านแอปพลิเคชัน

### ดาวน์โหลด แอปพลิเคชัน AEON THAI MOBILE

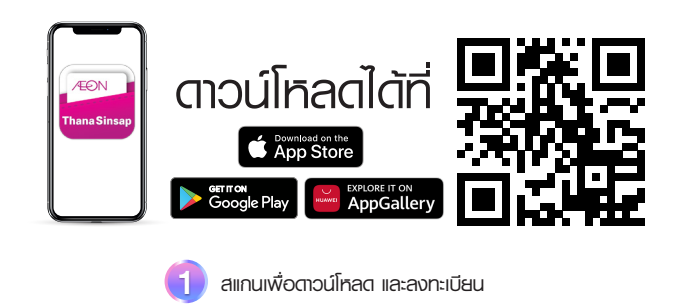

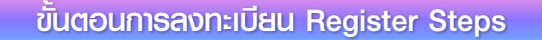

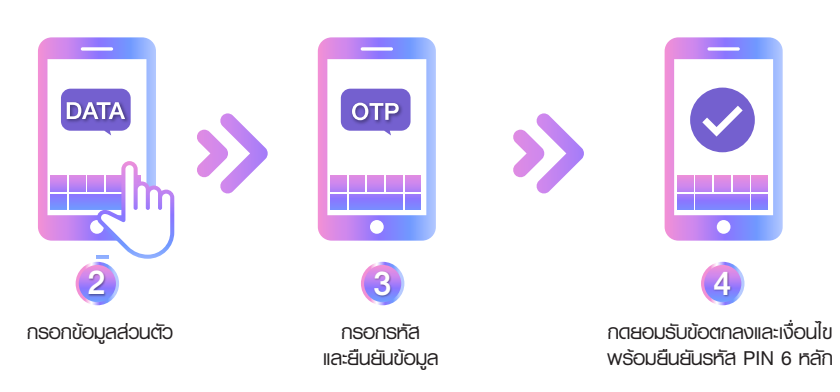

## ขั้นตอนการชำระเงินพ่าน PAYNOW

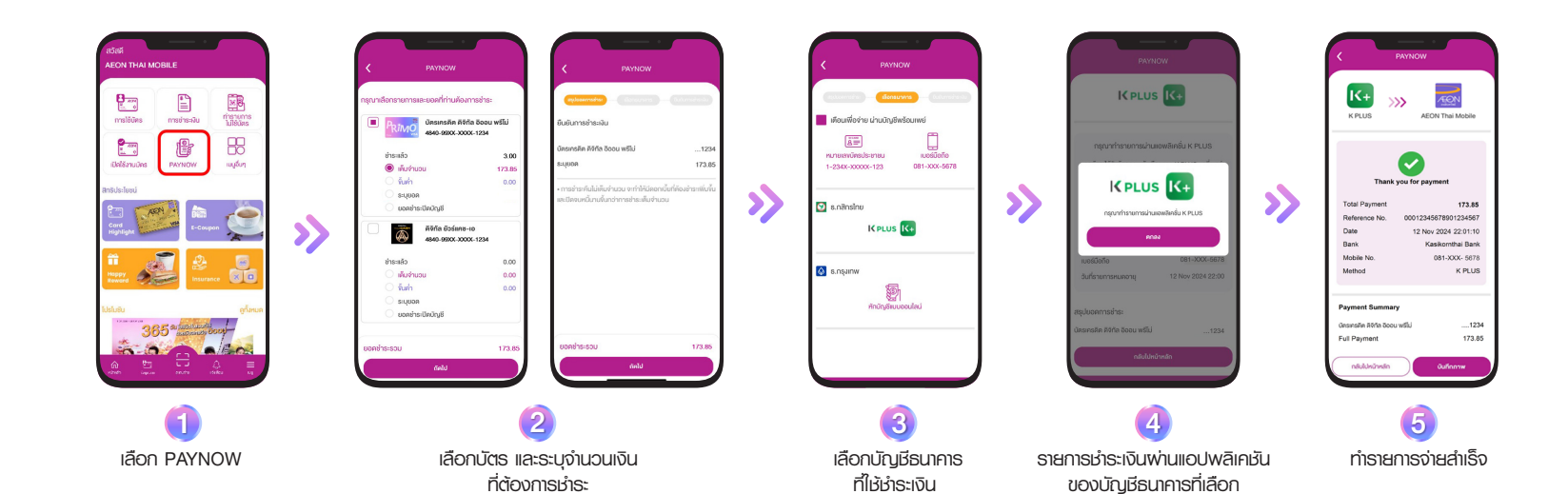

## ขั้นตอนการโอนเงินจากวงเงินบัตรเครดิตเข้าบัญชีพร้อมเพย่

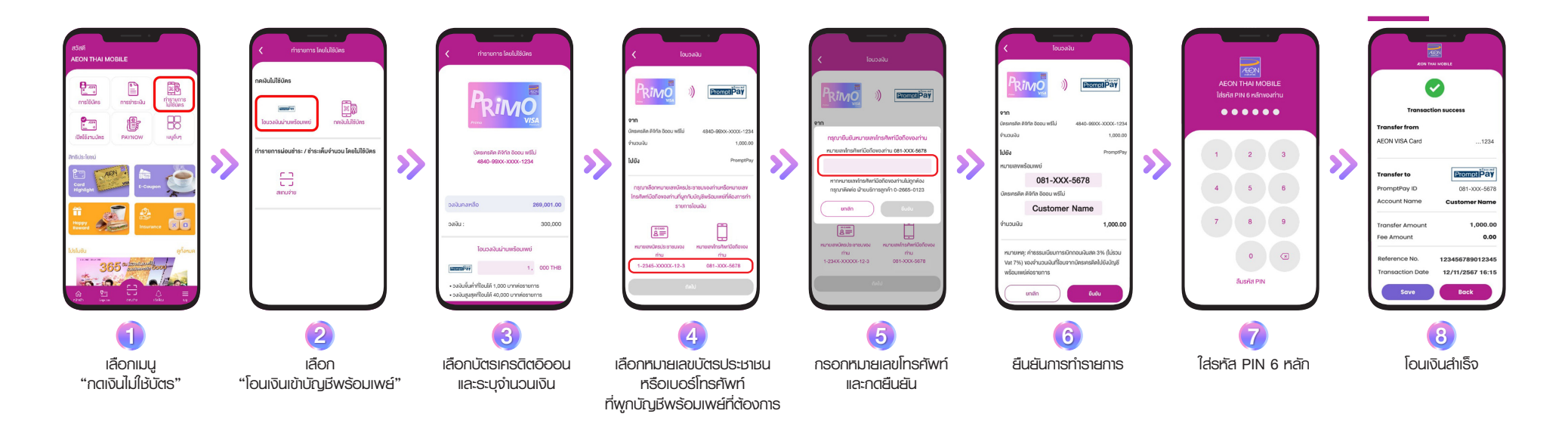